BSC Health & Safety e-Learning Platform

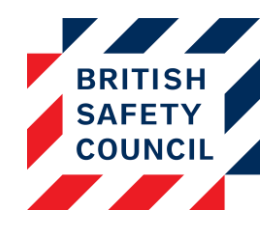

# Introduction

You may have courses on your platform that contain a self-assessment activity. The self-assessment activity allows employees to log any issues with their workstations. These issues can be tracked and any resolutions logged on your Health & Safety e-Learning Platform.

## How to access employee self-assessments

There are four ways you can access an individual's self-assessment:

## **Method One: The Actions list**

You can access a list of users with unresolved issues via the Actions list (Administration > Actions list)

| Administration | ٥c |
|----------------|----|
| Dashboard      |    |
| Licenses       |    |
| Users          |    |
| Reports        |    |
| Settings       |    |
| Actions list   |    |
| Bulk reset     |    |
| Help docs      |    |
| Support        |    |

Figure 1 - The Actions List on the Administration Block

The Actions List will display a list off all users with outstanding self-assessment issues. Clicking on any of the red "Please resolve the issue" links will take you into that individual's self-assessment.

| New at 10:26 A | ttempt to Home Worker Risk Assessment submitted on Monday, 13 February 2017,<br>AM by Jane Austen, Please resolve the issue |
|----------------|----------------------------------------------------------------------------------------------------|
| New a          | ttempt to DSE Self Assessment submitted on Wednesday, 15 April 2015, 12:02 PM by                                            |
| Mary S         | helley, <mark>Please resolve the issue</mark>                                                                               |
| New a          | ttempt to DSE Self Assessment submitted on Thursday, 19 March 2015, 11:35 AM by                                             |
| George         | 9 Orwell, <b>Please resolve the issue</b>                                                                                   |
| New at         | ttempt to DSE Self Assessment submitted on Wednesday, 8 October 2014, 10:17 AM by                                           |
| Leo To         | Istoy, <mark>Please resolve the issue</mark>                                                                                |
| New a          | ttempt to DSE Self Assessment submitted on Wednesday, 16 April 2014, 10:56 AM by                                            |

Figure 2 - The Actions List

## Method Two: The Dashboard

You can access a list of unresolved issues via the "Issues overview" report on the Dashboard by clicking on the number in the "Open" column.

| ssues overview 💿            |        |      |
|-----------------------------|--------|------|
|                             | Closed | Open |
| Home Worker Risk Assessment | 0      | 4    |
| DSE Self Assessment         | 57     | 38   |

Figure 3 - The Issues Overview section on the Dashboard

This will take you to a self-assessment overview report, filtered to only show unresolved issues. Clicking on any of the "Unresolved" links will take you to that individual's self-assessment.

| First name<br>/ Surname | Username \$ | Question \$                                                                                    | Status ¢   | Submitted<br>on |
|-------------------------|-------------|------------------------------------------------------------------------------------------------|------------|-----------------|
| Jane Austen             | employee3   | Is the backrest of your chair<br>adjustable to support your back<br>correctly and comfortably? | Unresolved | 16/04/2014      |
| Jane Austen             | employee3   | Is the height of your desk suitable for comfortable working?                                   | Unresolved | 16/04/2014      |
| Jane Austen             | employee3   | Do you need to be supplied with a footrest?                                                    | Unresolved | 16/04/2014      |
| Jane Austen             | employee3   | Do you have sufficient leg-room<br>under your desk for your comfort?                           | Unresolved | 16/04/2014      |
| Jane Austen             | employee3   | Is there enough space to rest your hands in front of the keyboard?                             | Unresolved | 16/04/2014      |
| Jane Austen             | employee3   | Can you find a comfortable keying position?                                                    | Unresolved | 16/04/2014      |
| Jane Austen             | employee3   | Is the air quality around your workstation comfortable?                                        | Unresolved | 16/04/2014      |

Figure 4 - The Issues Overview report as viewed via the Dashboard

Method Three: Self-Assessment Reports Individual self-assessments can be accessed via two self-assessment reports: "Overview" and "Assessment Attempt". Both reports can be accessed via the self-assessment section of the reports list (Administration > Reports > Self Assessment).

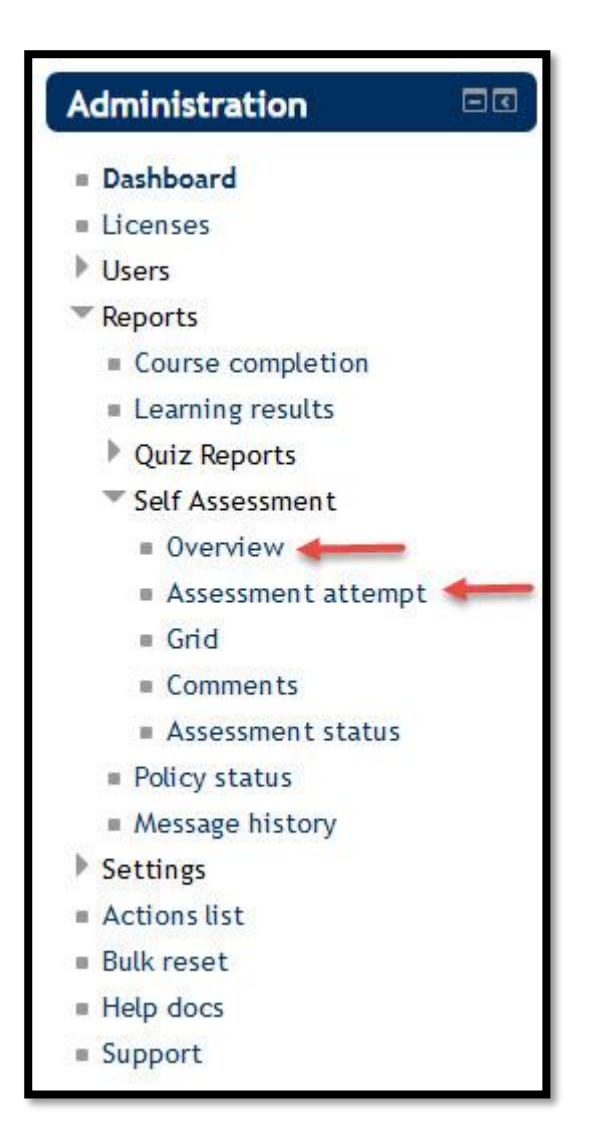

Figure 5 - Self-assessment reports on the Administration block

The **self-assessment overview** report can be filtered to show only unresolved issues by clicking the "Show more" link in the **Filters** box and selecting "Unresolved" in the **Status** drop-down. On the resulting report, you can click on any "Unresolved" link to access that individual's self-assessment.

The **assessment attempt** report displays a list of all submitted self-assessments. The number of unresolved issues can be found in the "Resolved" column. Clicking on the links in that column will take you to that individual's self-assessment.

#### **Method Four: Notification Emails**

You may have configured email notifications to alert administrators or managers to outstanding issues. These emails will contain links to the self-assessment activity.

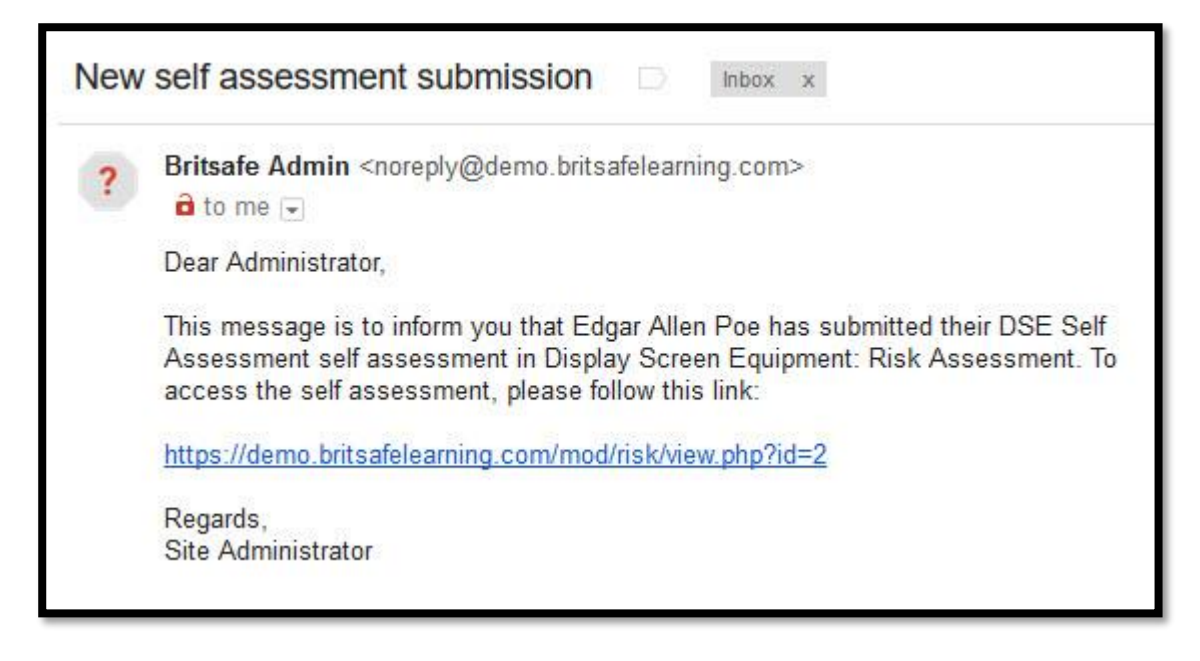

Figure 6 - A notification containing a link to a self-assessment

## **Resolving Issues**

Once you have accessed an individual's self-assessment you can comment on or resolve any open issues. Each open issue will contain three links:

- Help: Self-help advice to assist the employee in resolving their own issues
- Add comment: Make a comment on the issue that is visible to you, the employee and the employee's manager
- Resolve this issue: Make a comment and mark an issue as resolved

| Answer breakdown                                                                                                    | Resolve issues                                        | Download PDF                                                                              |
|----------------------------------------------------------------------------------------------------|-------------------------------------------------------|-------------------------------------------------------------------------------------------|
| First name / Surname: Edgar Allen Poe<br>Time created: Monday, 24 April 2017, 12<br>Time modified: Monday, 24 April 2017, 1<br>Profile snapshot (show/hide) | :29 PM<br>2:31 PM                                     |                                                                                           |
| What is the maximum continuous tir<br>to another activity?                                                                                                  | me you spend on y                                     | our computer before changing                                                              |
| User answer: 1 - 2 hours                                                                                                    |                                                       |                                                                                           |
|                                                                                                    | Help / Add                                            | comment / Resolve this issue                                                              |
| 11                                                                                                    |                                                       |                                                                                           |
| User answer: No                                                                                                    | Help / Add                                            | I comment / Resolve this issue                                                            |
| User answer: No<br>Is the backrest of your chair adjusta<br>comfortably?                                                                                    | Help / Add                                            | I comment / Resolve this issue                                                            |
| User answer: No<br>Is the backrest of your chair adjusta<br>comfortably?<br>User answer: No                                                                 | Help / Ado                                            | I comment / Resolve this issue                                                            |
| User answer: No<br>Is the backrest of your chair adjusta<br>comfortably?<br>User answer: No                                                                 | Help / Add<br><b>ble to support you</b><br>Help / Add | I comment / Resolve this issue                                                            |
| User answer: No<br>Is the backrest of your chair adjusta<br>comfortably?<br>User answer: No<br>Does your device work smoothly and                           | Help / Add<br>ble to support you<br>Help / Add        | I comment / Resolve this issue<br>Ir back correctly and<br>I comment / Resolve this issue |
| User answer: No<br>Is the backrest of your chair adjusta<br>comfortably?<br>User answer: No<br>Does your device work smoothly and<br>User answer: No        | Help / Add<br>ble to support you<br>Help / Add        | I comment / Resolve this issue<br>Ir back correctly and<br>I comment / Resolve this issue |

Figure 7 - Self-Assessment "Resolve issues" screen

You can resolve an issue by clicking on the **Resolve this issue** link, entering a comment and saving. The issue will now be marked as resolved. It is important to log any interaction with the concern since this creates a solid trail for auditing.

| Resolve this i | ssue                      |
|----------------|---------------------------|
| Comment        |                           |
| A new chair ha | s been provided to Edgar. |
|                | ,ii                       |

Figure 8 - Commenting on and resolving an issue

Once an issue has been marked as resolved it cannot be reopened.

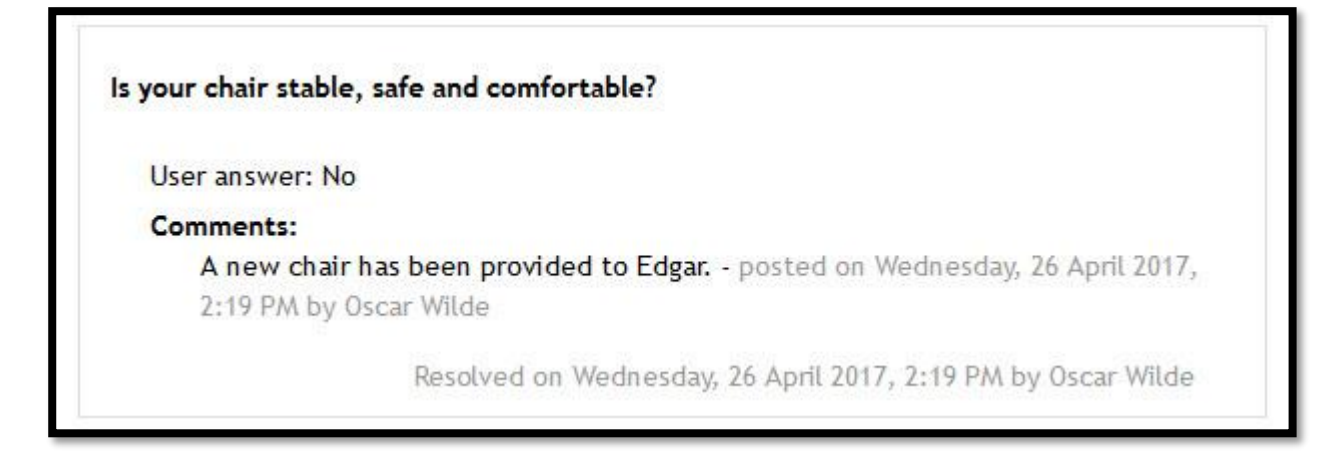

Figure 9 - A resolved issue